## How to Print your eOPF Folder

Login to your eOPF:

|                   |                |                      | User Name:     |      |             |                   |               |
|-------------------|----------------|----------------------|----------------|------|-------------|-------------------|---------------|
| My eOPF My eOPF   | Search My eOPF | Print Folder My eOPF | F Print Status |      |             |                   |               |
| My eOPF:          |                |                      |                |      |             |                   |               |
| View without wate | rmark 🗸        |                      |                |      |             |                   |               |
| Show All Docs     | Cancel         |                      |                |      |             |                   |               |
|                   |                |                      |                |      |             |                   |               |
| Latest Eff. Date  | PO ID          | Org Code             | Activity Code  | Open | Clip Folder | Emergency<br>Data | Show All Docs |
| 05/26/2020        | 3346           | TOARW00NAA171B       | 0              | È    | 台           |                   | 8             |

## Click the "My eOPF Print Folder" tab:

|                                                     |                                                                           | User Nan                                                                   | ne:                                                        | Help        | FAQ          |      |
|-----------------------------------------------------|---------------------------------------------------------------------------|----------------------------------------------------------------------------|------------------------------------------------------------|-------------|--------------|------|
| y eOPF My eOPF                                      | Search My eOPF Print Folder                                               | My eOPF Print Status                                                       |                                                            |             |              |      |
| ly eOPF - Print F                                   | Folder :                                                                  |                                                                            |                                                            |             |              |      |
| lick the Print Single Si<br>PDF file will be create | ided or Print Double Sided button t<br>ed with the applicable documents v | o submit a print request. The proces<br>which can be opened in Acrobat rea | ssed request will be available in<br>der and then printed. | the My eOPF | Print Status | page |
| Name:                                               |                                                                           |                                                                            |                                                            |             |              |      |
| Fotal Document Coun                                 | it:                                                                       |                                                                            |                                                            |             |              |      |
| Select Folder Side(s):                              | Select All                                                                |                                                                            |                                                            |             |              |      |
| Permanent                                           | Recruitment                                                               | Military                                                                   | PCS Travel                                                 | V Over      | seas         |      |
| Performance                                         | <b>✓ I 9</b>                                                              | SF 52                                                                      | Payroll                                                    | Secu        | rity         |      |
| ☑ Benefits                                          | Temporary                                                                 | Correspondence                                                             | ✓ Training                                                 |             |              |      |
| Print Single Sided                                  | Print Double Sided                                                        |                                                                            |                                                            |             |              |      |

Your name and the total document count will be displayed, click the "Select All" box Then either click either the "Print Single Sided" or "Print Double Sided" button

Next click the "My eOPF Print Status" tab:

|                                             |                                                                                                    |                                                                                                  | U                                                                           | ser Name:                                                                     |                                                 | Help                                    | FAQ                           |           |
|---------------------------------------------|----------------------------------------------------------------------------------------------------|--------------------------------------------------------------------------------------------------|-----------------------------------------------------------------------------|-------------------------------------------------------------------------------|-------------------------------------------------|-----------------------------------------|-------------------------------|-----------|
| My eOPF (                                   | My eOPF Search                                                                                         | My eOPF Print Fol                                                                                | der My eOPF                                                                 | Print Status                                                                  |                                                 |                                         |                               |           |
| My eOP                                      | F - Print Status                                                                                       | :                                                                                                |                                                                             |                                                                               |                                                 |                                         |                               |           |
| Print<br>Click<br>Please<br>All da<br>2:37: | requests are process<br>on the Refresh butto<br>e wait a few minutes<br>ites and times displa<br>57 PM | sed periodically in the<br>on to update the page<br>s between refreshing<br>iyed below are based | e order they wer<br>e with the latest<br>the page to give<br>on local (MACO | e requested.<br>print status inforr<br>the print service<br>N,GA) server time | nation.<br>s time to proces<br>. The current se | s your request(s<br>erver time is: 8/3  | ;).<br>;/2020                 |           |
| Print r<br>ID nu<br>letter                  | equests are password<br>mber. For example if<br>of the last name is ca                                 | d protected. The passw<br>"John Smith" submits F<br>apitalized).                                 | ord is the combin<br>Print Request "204                                     | ation of the reques                                                           | ting user's last n<br>d to view that PI         | ame and the print<br>DF is "Smith204" ( | : job's Requ<br>(only the fir | est<br>st |
| Click on the Refresh                        | e Delete link found in                                                                                 | each row of the resul                                                                            | lts table containir                                                         | g a print request t                                                           | DELETE the pri                                  | int request.                            |                               |           |
| Request I                                   | d / Part Number                                                                                        | Reque                                                                                            | st Date                                                                     | <ul> <li>Processed I</li> </ul>                                               | )ate                                            | Page Count                              | 1                             | Action    |
| 55730 / 1                                   |                                                                                                    | 8/3/202                                                                                          | 0 2:37:47 PM                                                                |                                                                               |                                                 |                                         |                               | )elete    |
|                                             |                                                                                                    |                                                                                                  |                                                                             |                                                                               |                                                 |                                         | -                             | 201010    |
|                                             |                                                                                                    |                                                                                                  |                                                                             |                                                                               |                                                 |                                         | -                             | Joioto    |

Wait for about 5 minutes then click the "Refresh" button

When the file is available, the "View" link will appear under Action:

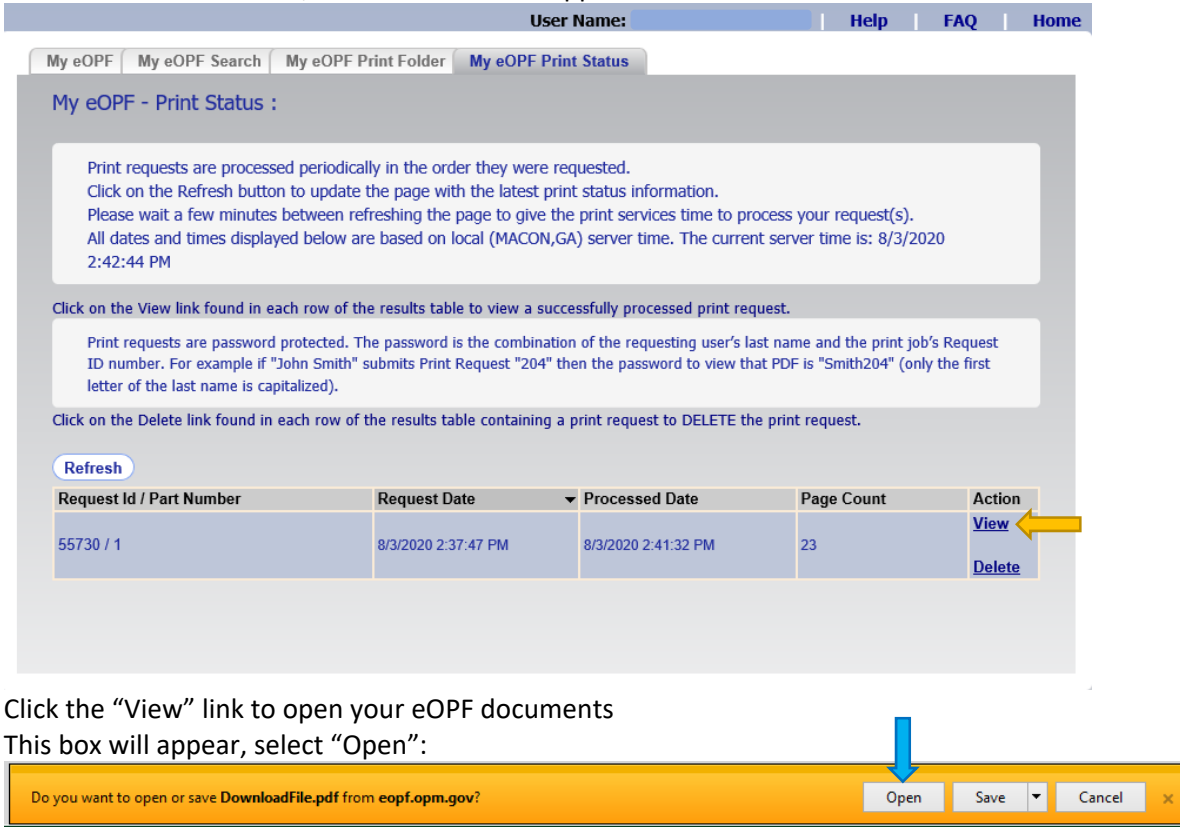

## The Password box will appear (Note: Password instructions are on the screen):

| letter of the last nam<br>Click on the Delete link fo | ne is capitalized).<br>Dund in each row | of the results table containi | ing a print request to E | DELETE the print r | equest. |            |
|-------------------------------------------------------|-----------------------------------------|-------------------------------|--------------------------|--------------------|---------|------------|
| Refresh                                               | Password                                |                               |                          |                    | ×       |            |
| Request Id / Part Num                                 | A Please                                | enter a Document Open Passwo  | ord.                     |                    | ount    | Ac         |
| 55730 / 1                                             |                                         | Enter Password:               |                          |                    |         | <u>Vie</u> |
|                                                       |                                         |                               |                          |                    |         | <u>De</u>  |
|                                                       |                                         |                               | OK                       | Cancel             |         |            |

## Enter your password and select "OK":

| Password                                                               | Х |
|------------------------------------------------------------------------|---|
| Please enter a Document Open Password.<br>Enter Password:<br>OK Cancel |   |

You may have to input your password more than once!

Your entire eOPF will open as a single PDF file, you can now view/print/save all your eOPF documents.